# Detecting regions with copy number variation

- Choosing a method for copy number detection
- Detecting amplifications and deletions with Genomic Segmentation
- Visualizing regions of interest
- Analyzing shared regions of copy number variation
- Visualizing shared regions of copy number variation

Starting with copy number estimates for each marker (either taken directly from the vendor's input file or calculated previously), the next step is to create a list of regions where adjacent markers share the same copy number.

# Choosing a method for copy number detection

There are two algorithms available for copy number region detection: Genomic Segmentation and Hidden Markov Model (HMM). Both algorithms look for trends across multiple adjacent markers. The genomic segmentation algorithm identifies breakpoints - changes in copy number between two neighboring regions. The HMM algorithm looks for discrete changes of whole number copy number states (e.g., 0, 1, 2... with no upper limit) and will find regions with those numbers of copies. Therefore, the HMM model performs better in cases of homogeneous samples such as clinical syndromes with underlying copy number aberrations. Genomic segmentation is preferable for heterogeneous samples such as cancer because tumor biopsies often contain "contaminating" healthy tissue and a tumor can have cells with different genomic aberrations.

# Detecting amplifications and deletions with Genomic Segmentation

The number of copies of each marker created in the previous step will be used to detect the genomic regions with copy number variation, i.e., to identify amplifications and deletions across the genome.

- Select the IC\_IntensitiesSNP6pairedcopynumber spreadsheet in the Analysis tab
- Select Detect Amplifications and Deletions from the Copy Number Analysis section of the workflow (Figure 1)

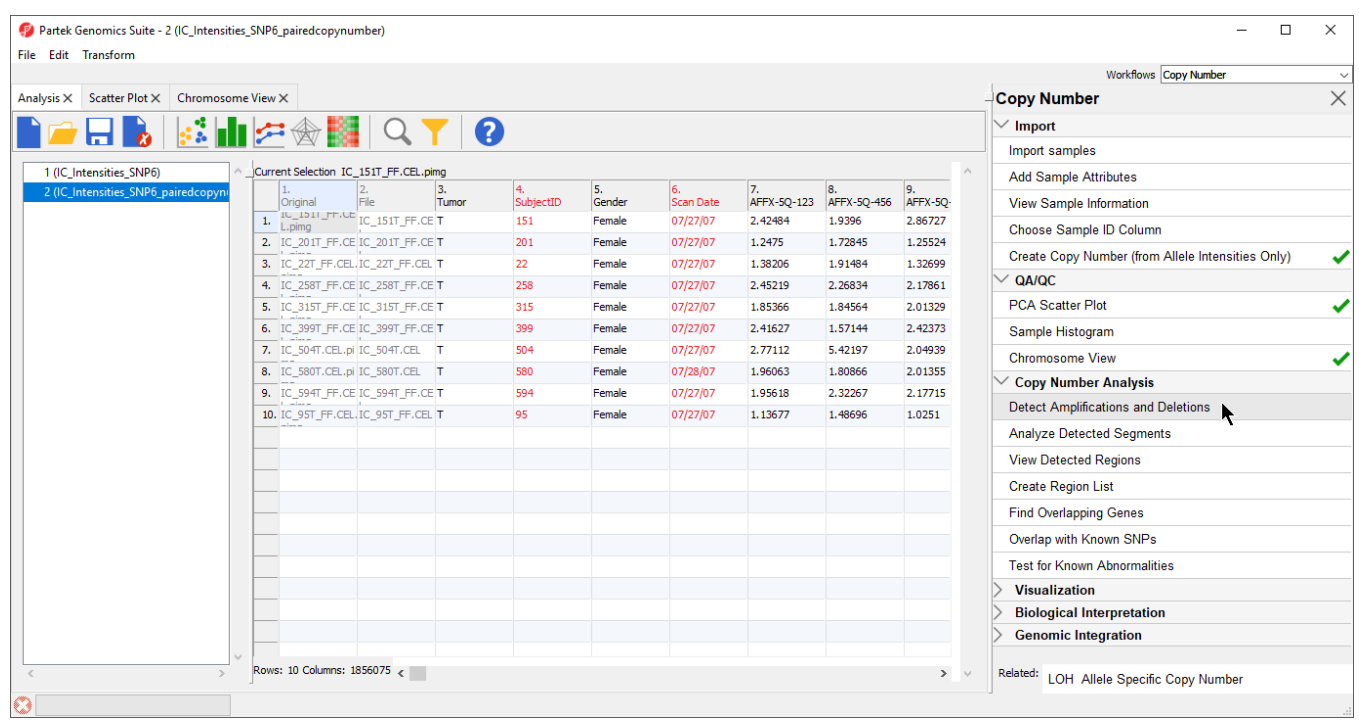

Figure 11. Invoking Detect Amplifications and Deletions

The Detect Amplifications and Deletions dialog will give you the option to choose Genomic Segmentation or HMM Region Detection (Figure 2).

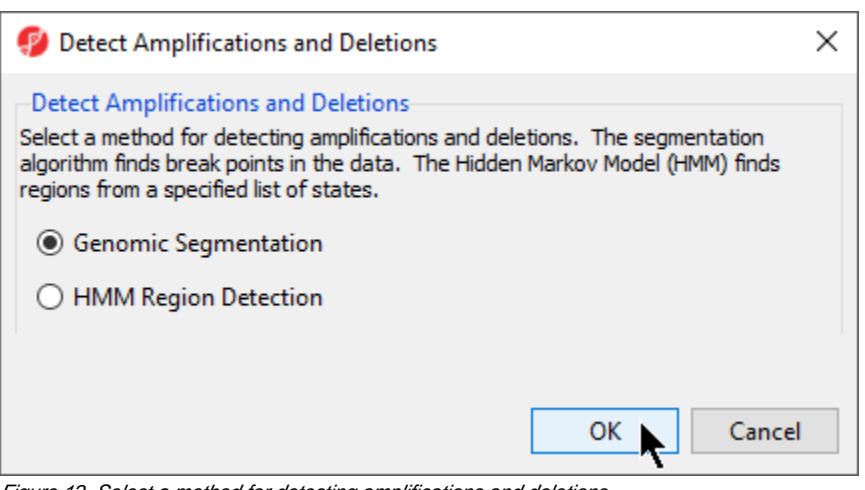

Figure 12. Select a method for detecting amplifications and deletions

Select Genomic Segmentation

Select OK

The Genomic Copy Number Segmentation dialog gives options for setting segmentation parameters and the configuring the region report (Figure 3).

| 🧐 Genomic Copy Num       | ber Segmentation Spreadsheet 2 | ×      |
|--------------------------|--------------------------------|--------|
| -Segmentation Paramete   | rs                             |        |
| Minimum genomic markers  | 50                             | •      |
| P-value threshold        | 0.001                          |        |
| Signal to noise          | 0.3                            | •      |
| Region Report            |                                |        |
| Diploid copy number from | 1.7 to 2.3                     |        |
| Result file              | segmentation.txt               | Browse |
|                          | Report unchanged regions.      |        |
| Report SNP and CN        | / counts                       | 0      |
|                          | ОК                             | Cancel |
| $\odot$                  |                                |        |

Figure 13. Configuring the Genomic Copy Number Segmentation dialog

- Set *Minimum genomic markers* to **50**
- Leave the rest of the parameters set to default values as shown (Figure 3)
- Select OK

The *Genomic Segmentation* task is divided into two steps. In the first step, each region is compared to an adjacent region to determine whether both have the same average copy number and whether a breakpoint can be inserted. This is determined by first using a two-sided t-test to compare the average intensities of adjacent regions and then checking whether the corresponding cut-off p-value is below the specified *P-value threshold*. The genomic size of a region is defined by the number of genomic markers in the region, *Minimum genomic markers*, while the magnitude of the significant difference between two regions is controlled by *Signal to noise*, which can be thought of as the difference in copy numbers between the regions. If the t-test is significant, the copy number of the region differs significantly from its nearest neighbors. However, a second step is needed to detemine whether the difference is due to compare the mean copy number in the region with the expected diploid copy number. For a detailed explanation of the genomic segmentation procedure, please consult our guide, Optimizing Copy Number Segmentation.

The resulting spreadsheet, segmentation, shows one row per genomic region per sample (Figure 4). The columns provide the following information:

1-4. Genomic location of the region

- 5. Sample ID
- 6. Description of the copy number change

7. The length of the region (in base pairs)

- 8. The number of markers in the region
- 9. Markers density in the region (region length in base pairs divided by the number of markers)

10. Geometric mean of the copy number of all the markers in the region

11. Minimum p-value of the one-sided t-tests of the difference of the copy number in column 10 vs. the diploid range

|                                      |       |                   |             |           |                |                 |                   |                   |                 |                      |             |                        |       | Workflows Copy Number                             |   |
|--------------------------------------|-------|-------------------|-------------|-----------|----------------|-----------------|-------------------|-------------------|-----------------|----------------------|-------------|------------------------|-------|---------------------------------------------------|---|
| elysis X Scatter Plot X Chromosome V | iew X |                   |             |           |                |                 |                   |                   |                 |                      |             |                        | -0    | Copy Number                                       | > |
|                                      |       | 1 III III III     | $\bigcirc$  | 0         |                |                 |                   |                   |                 |                      |             |                        |       | / Import                                          |   |
|                                      |       |                   | ~           |           |                |                 |                   |                   |                 |                      |             |                        |       | Import samples                                    |   |
| 1 (IC_Intensities_SNP6)              | Curre | nt Selection chr: | 1           |           |                |                 |                   |                   |                 |                      |             |                        | 、   · | Add Sample Attributes                             |   |
| 2 (IC_Intensities_SNP6_pairedcopynum |       | 1.<br>chromosome  | 2.<br>start | 3.<br>end | 4.<br>cytoband | 5.<br>Sample ID | 6.<br>Conv Number | 7.<br>length(bps) | 8.<br># markers | 9.<br>marker density | 10.<br>mean | 11.<br>p-value(region) | 11    | View Sample Information                           |   |
| segmentation (segmentation.txt)      | 1.    | chr1              | 61735       | 761550    | 1p36.33        | IC_151T_FF.C    | E Unchanged       | 699815            | 50              | 13996.3              | 2.25919     | 0.637753               |       |                                                   |   |
|                                      | 2.    | dr1               | 761550      | 12192261  | 1p36.33 -      | IC_151T_FF.C    | E Unchanged       | 11430711          | 6216            | 1838.92              | 1.8545      | 1                      |       | Choose Sample ID Column                           |   |
|                                      | 3.    | dr1               | 12192261    | 12315320  | 1p36.22        | IC_151T_FF.C    | E Deletion        | 123059            | 84              | 1464.99              | 1.50716     | 0.000128171            |       | Create Copy Number (from Allele Intensities Only) |   |
|                                      | 4.    | dr1               | 12315320    | 25588234  | 1p36.22 -      | IC_151T_FF.C    | E Unchanged       | 13272914          | 8062            | 1646.35              | 1.87173     | 1                      |       | ∕ QA/QC                                           |   |
|                                      | 5.    | dr1               | 25588234    | 25699232  | 1p36.11        | IC_151T_FF.C    | E Deletion        | 110998            | 50              | 2219.96              | 1.27462     | 0.000856841            |       | PCA Scatter Plot                                  |   |
|                                      | 6.    | dr1               | 25699232    | 26328074  | 1p36.11        | IC_151T_FF.C    | E Unchanged       | 628842            | 288             | 2183.48              | 1.81903     | 0.999996               |       | Sample Histogram                                  |   |
|                                      | 7.    | dr1               | 26328074    | 33393918  | 1p36.11 -      | IC_151T_FF.C    | E Deletion        | 7065844           | 3535            | 1998.82              | 1.41851     | 0                      |       | Chromosome View                                   |   |
|                                      | 8.    | dr1               | 33393918    | 33606055  | 1p35.1         | IC_151T_FF.C    | E Deletion        | 212137            | 107             | 1982.59              | 1.1932      | 4.13048e-24            |       | / Come Number Analysis                            |   |
|                                      | 9.    | chr 1             | 33606055    | 35546698  | 1p35.1 - 1p34. | 3IC_151T_FF.C   | E Deletion        | 1940643           | 1339            | 1449.32              | 1.49033     | 0                      | F     |                                                   |   |
|                                      | 10.   | dr 1              | 35546698    | 57198030  | 1p34.3 - 1p32. | 2 IC_151T_FF.C  | E Amplification   | 21651332          | 12623           | 1715.23              | 2.39176     | 0                      |       | Detect Amplifications and Deletions               |   |
|                                      | 11.   | dr1               | 57198030    | 72760190  | 1p32.2 - 1p31. | 1IC_151T_FF.C   | E Unchanged       | 15562160          | 11233           | 1385.4               | 2.14522     | 1                      |       | Analyze Detected Segments                         |   |
|                                      | 12.   | chr 1             | 72760190    | 72818834  | 1p31.1         | IC_151T_FF.C    | E Amplification   | 58644             | 57              | 1028.84              | 2.6741      | 3.90572e-05            |       | View Detected Regions                             |   |
|                                      | 13.   | dr1               | 72818834    | 115322035 | 1p31.1 - 1p13. | 2IC_151T_FF.C   | E Unchanged       | 42503201          | 27612           | 1539.3               | 2.10198     | 1                      |       | Create Region List                                |   |
|                                      | 14.   | chr1              | 115322035   | 145107483 | 1p13.2 - 1q21. | 1 IC_151T_FF.C  | E Amplification   | 29785448          | 3883            | 7670.73              | 2.55142     | 0                      |       | Find Overlapping Genes                            |   |
|                                      | 15.   | dr1               | 145107483   | 229146879 | 1q21.1 -       | IC_151T_FF.C    | E Unchanged       | 84039396          | 54664           | 1537.38              | 2.27472     | 1                      |       |                                                   |   |
|                                      | 16.   | dr1               | 229146879   | 249224389 | 1q42.13 - 1q44 | IC_151T_FF.C    | E Unchanged       | 20077510          | 14732           | 1362.85              | 1.94588     | 1                      |       | Overlap with Known SNPs                           |   |
|                                      | 17.   | dr2               | 12784       | 29628028  | 2p25.3 - 2p23. | 2IC_151T_FF.C   | E Amplification   | 29615244          | 20895           | 1417.34              | 2.44363     | 0                      |       | Test for Known Abnormalities                      |   |
|                                      | 18.   | dr2               | 29628028    | 30725801  | 2p23.2 - 2p23. | 1 IC_151T_FF.C  | E Amplification   | 1097773           | 852             | 1288.47              | 3.00951     | 0                      |       | Visualization                                     |   |
|                                      | 19.   | dr2               | 30725801    | 37843472  | 2p23.1 - 2p22. | 2IC_151T_FF.C   | E Amplification   | 7117671           | 5071            | 1403.6               | 2.49528     | 0                      |       | Biological Interpretation                         |   |
|                                      | 20.   | chr2              | 37843472    | 37911962  | 2p22.2         | IC_151T_FF.C    | E Unchanged       | 68490             | 69              | 992.609              | 2.06658     | 0.999748               |       | Genomic Integration                               |   |
|                                      | 21.   | dhr2              | 37911962    | 43356725  | 2p22.2 - 2p21  | IC_151T_FF.C    | E Amplification   | 5444763           | 4091            | 1330.91              | 2.47305     | 0                      |       |                                                   |   |
|                                      | 22.   | chr2              | 43356725    | 43466379  | 2p21           | IC_151T_FF.C    | E Unchanged       | 109654            | 67              | 1636.63              | 2.00051     | 0.999984               |       |                                                   |   |
|                                      | 23.   | chr2              | 43466379    | 44192732  | 2p21           | IC_151T_FF.C    | E Amplification   | 726353            | 479             | 1516.39              | 2.55679     | 7.221e-23              |       |                                                   |   |
|                                      | 24.   | chr2              | 44192732    | 44246131  | 2p21           | IC_151T_FF.C    | E Unchanged       | 53399             | 50              | 1067.98              | 2.05307     | 0.864468               |       |                                                   |   |
|                                      | 25.   | chr2              | 44246131    | 65497154  | 2p21 - 2p14    | IC_151T_FF.C    | E Amplification   | 21251023          | 14349           | 1481.01              | 2.46436     | 0                      |       |                                                   |   |
| >                                    | Rows: | : 3170 Columns:   | 11 <        |           |                |                 |                   |                   |                 |                      |             | > \                    | / 1   | Related: LOH Allele Specific Comy Number          |   |

Figure 14. Viewing the segmentation spreadsheet

If desired, you can use Merge Adjacent Regions under Tools in the main toolbar to combine similar regions.

### Visualizing regions of interest

Individual regions of interest can be visualized using Chromosome View.

- Right-click a row header in the segmentation spreadsheet
- Select Browse to location from the pop-up menu

Alternatively, you can visualize results at the whole chromosome level.

- Select the segementation spreadsheet
- Select Chromosome View from the QA/QC section of the workflow

The *Genomic Segementation* track displays the segmentation results (Figure 5). Each line in the track represents a sample. Amplified, deleted, and unchanged regions are shown in red, blue, and white, respectively. The *Profile* track now also includes information from the segmentation spreadsheet for the selected sample.

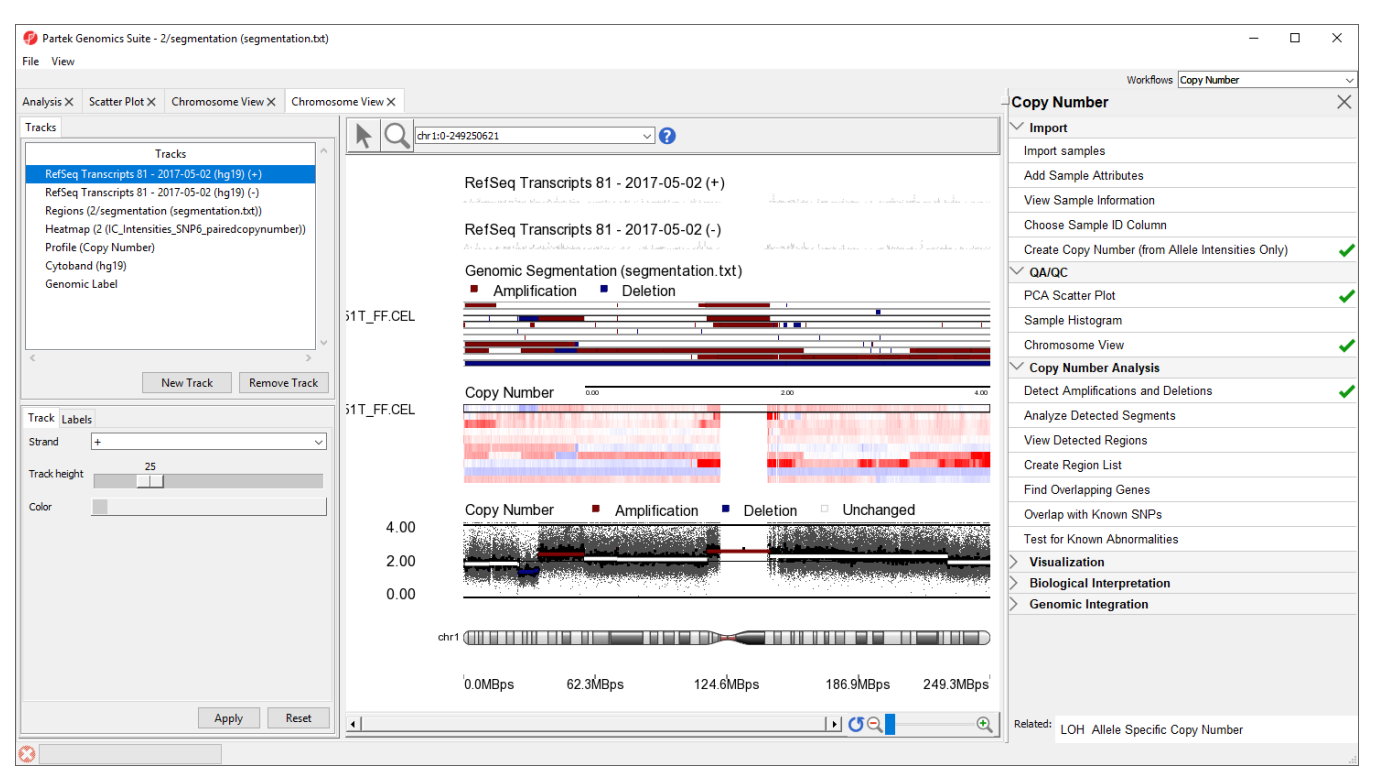

Figure 15. Segmentation results shown as regions of amplification and deletion in each sample

### Analyzing shared regions of copy number variation

Amplified and deleted regions in each sample have been detected, we can compare the regions across multiple samples to detect copy number changes that are shared by multiple samples.

• Select Analyze detected segments from the Copy Number Analysis section of the workflow

The Analyze Segments task (Figure 6) can test for associations between copy number variations and sample categories using the <sup>2</sup> test. In this tutorial, all pairs share the sample phenotype, so we will not test for associations.

| Analyze Segments (2/segmentation)                                                                                                    | ×                              |
|----------------------------------------------------------------------------------------------------|--------------------------------|
| The total number of amplifications and deletions will be reported for each region with the sa<br>samples.                              | ame aberation state across all |
| One or more phenotypes may be selected. Each selected phenotype will be tested (indepe<br>for association with the copy number status. | ndent of other phenotypes)     |
| Test association with phenotypes (Optional)                                                                                            |                                |
| 3. Tumor                                                                                                    | •                              |
| 4. SubjectID                                                                                                    |                                |
| 5. Gender                                                                                                    |                                |
| 🗌 6. Scan Date                                                                                                    |                                |
|                                                                                                    |                                |
|                                                                                                    |                                |
|                                                                                                    |                                |
|                                                                                                    |                                |
| Reporting options                                                                                                    |                                |
| Add columns with sample ID lists.                                                                                                    | 0                              |
| Result File segment-analysis                                                                                                    | Browse                         |
| l l l l l l l l l l l l l l l l l l l                                                                                                  | OK Canad                       |
|                                                                                                    | Cancel                         |
|                                                                                                    |                                |

Figure 16. Viewing the Analyze segments dialog

- Leave all boxes unchecked
- Select **OK** to run the Analyze Segements task

The task generates a new spreadsheet, summary (segment-analysis) (Figure 7), with one region per row. The columns provide the following information:

1-4. Genomic locations of the regions

5. Total number of samples

6-7. Number of samples with amplifications and the average amplified copy number, respectively

8-9. Number of samples with deletions and the average deleted copy number, respectively

10. Total number of samples with copy number abberations

11-12. Number of samples with no change in copy number and the average copy number in those samples, respectively

- 13. Number of markers in the region
- 14. Length of the region (in base pairs)

15+. Two columns per sample - the average copy number in each sample as well as the copy number change status of the sample sample (e.g., <u>amplified</u>, <u>del</u>eted, <u>unchanged</u>, depending on the copy number and the threshold for unchanged defined in the *Genomic Segementation* dialog)

A "?" indicates that a region with the particular characterisitic does not exist or cannot be computed. For example, if a region is not amplified in any of the samples, the average amplified copy number will be shows as "?". This list may be filtered to contain only regions that meet user-specified criteria as discussed in the next section of the tutorial.

| Partek Genomics Suite - 2/segmentation/s<br>File Edit Transform View Stat Filter                 | summary (segment-<br>Tools Window | analysis)<br>Custom Help |            |                |                                  |                               |                                     |                       |                                |                       |   | - 0                                               | ×                    |
|--------------------------------------------------------------------------------------------------|-----------------------------------|--------------------------|------------|----------------|----------------------------------|-------------------------------|-------------------------------------|-----------------------|--------------------------------|-----------------------|---|---------------------------------------------------|----------------------|
|                                                                                                  |                                   |                          |            |                |                                  |                               |                                     |                       |                                |                       |   | Workflows Copy Number                             | ~                    |
| Analysis × Scatter Plot × Chromosome                                                             | View X Chromoso                   | ome View X               |            |                |                                  |                               |                                     |                       |                                |                       | - | Copy Number                                       | $\times$             |
| 🖿 👝 🗔 💽 🗠 🛤                                                                                      | ka 🛃                              |                          | 0          |                |                                  |                               |                                     |                       |                                |                       |   | ✓ Import                                          |                      |
|                                                                                                  |                                   |                          |            |                |                                  |                               |                                     |                       |                                |                       |   | Import samples                                    |                      |
| 1 (IC_Intensities_SNP6)                                                                          | Current Selection 4               |                          |            |                |                                  |                               |                                     |                       |                                | ,                     | ^ | Add Sample Attributes                             |                      |
| <ul> <li>2 (IC_Intensities_SNP6_pairedcopynu</li> <li>segmentation (segmentation.bxt)</li> </ul> | 1.<br>Chromosome                  | 2.<br>Start              | 3.<br>Stop | 4.<br>cytoband | 5.<br>Total Number<br>of Samples | 6.<br>Total<br>Amplifications | 7.<br>Amplification<br>Average Copy | 8.<br>Total Deletions | 9.<br>Deletion<br>Average Copy | 10.<br>Total<br>Aberr |   | View Sample Information                           |                      |
| summary (segment-analysis)                                                                       |                                   |                          |            |                |                                  |                               | Number                              |                       | Number                         | ations                |   | Choose Sample ID Column                           |                      |
|                                                                                                  | 1. 4                              | 47231926                 | 48070430   | 4p12           | 10                               | 3                             | 2.49926                             | 7                     | 1.55236                        | 10                    |   | Create Copy Number (from Allele Intensities Only) | -                    |
|                                                                                                  | 2. 4                              | 48070430                 | 48414701   | 4p12 - 4p11    | 10                               | 2                             | 2.45189                             | 8                     | 1.49239                        | 10                    |   | ✓ QA/QC                                           |                      |
|                                                                                                  | 3. 4                              | 48414701                 | 48814423   | 4p11           | 10                               | 3                             | 2.42118                             | 7                     | 1.55236                        | 10                    |   | PCA Scatter Plot                                  |                      |
|                                                                                                  | 4. 4                              | 49658417                 | 52689480   | 4p11 - 4q11    | 10                               | 3                             | 2.38826                             | 7                     | 1.3896                         | 10                    |   | Samala Histogram                                  | -                    |
|                                                                                                  | 5. 4                              | 52689480                 | 52710591   | 4q11 - 4q12    | 10                               | 2                             | 2.402                               | 8                     | 1.42555                        | 10                    |   | Sample Histogram                                  |                      |
|                                                                                                  | 6. 4                              | 52874472                 | 52887805   | 4q12           | 10                               | 3                             | 2.41096                             | 7                     | 1.43175                        | 10                    |   | Chromosome View                                   | <ul> <li></li> </ul> |
|                                                                                                  | 7. 4                              | 52887805                 | 53426984   | 4q12           | 10                               | 4                             | 2.38421                             | 6                     | 1.46572                        | 10                    |   | ✓ Copy Number Analysis                            |                      |
|                                                                                                  | 8. 4                              | 53426984                 | 55077283   | 4q12           | 10                               | 4                             | 2.38421                             | 6                     | 1.54261                        | 10                    |   | Detect Amplifications and Deletions               |                      |
|                                                                                                  | 9. 4                              | 55141568                 | 55262530   | 4q12           | 10                               | 4                             | 2.37853                             | 6                     | 1.54261                        | 10                    |   | Analyze Detected Segments                         | -                    |
|                                                                                                  | 10. 4                             | 103740604                | 104289463  | 4q24           | 10                               | 0                             | ?                                   | 10                    | 1.45536                        | 10                    |   | View Detected Regions                             |                      |
|                                                                                                  | 11. 4                             | 182912966                | 183060840  | 4q34.3         | 10                               | 1                             | 2.43982                             | 9                     | 1.41905                        | 10                    |   | Ourste Desting Link                               |                      |
|                                                                                                  | 12. 6                             | 107088052                | 107306530  | 6q21           | 10                               | /                             | 4.32094                             | 3                     | 1.58/68                        | 10                    |   | Create Region List                                |                      |
|                                                                                                  | 13. 8                             | 39233131                 | 39241139   | 8p11.22        | 10                               | 0                             | 2.83273                             | 4                     | 1.09004                        | 10                    |   | Find Overlapping Genes                            |                      |
|                                                                                                  | 14. 8                             | 39386079                 | 39387632   | 8p11.22        | 10                               | 0                             | 2.836//                             | 4                     | 1.09004                        | 10                    |   | Overlap with Known SNPs                           |                      |
|                                                                                                  | 15. 8                             | 122963746                | 124297071  | 0-24.12        | 10                               | 7                             | 2.90259                             | 2                     | 1.45702                        | 10                    |   | Test for Known Abnormalities                      |                      |
|                                                                                                  | 17 9                              | 127257071                | 127410500  | 0-24.25        | 10                               | 7                             | 3.00253                             | 2                     | 1.45702                        | 10                    |   | > Visualization                                   |                      |
|                                                                                                  | 19 9                              | 127630013                | 127650015  | 8024.21        | 10                               | 7                             | 2.00702                             | 3                     | 1.45702                        | 10                    |   | Biological Interpretation                         |                      |
|                                                                                                  | 10. 0                             | 120557066                | 129557000  | 9024.21        | 10                               | 7                             | 2 26911                             | 2                     | 1.45702                        | 10                    |   | Genomic Integration                               |                      |
|                                                                                                  | 20 8                              | 129580399                | 134028504  | 8074 21 -      | 10                               | 7                             | 3 00977                             | 3                     | 1 45792                        | 10                    |   | ,g.                                               |                      |
|                                                                                                  | 21. 8                             | 134028504                | 134092355  | 8024.22        | 10                               | 7                             | 2.86928                             | 3                     | 1.45792                        | 10                    |   |                                                   |                      |
|                                                                                                  | 22. 8                             | 134092355                | 140447722  | 8024.22 -      | 10                               | 7                             | 2,99066                             | 3                     | 1,45792                        | 10                    |   |                                                   |                      |
|                                                                                                  | 23. 8                             | 141071354                | 144280118  | 8024.3         | 10                               | 7                             | 3.01896                             | 3                     | 1,45792                        | 10                    |   |                                                   |                      |
|                                                                                                  | 74 8                              | 144790119                | 146708156  | 8074 3         | 10                               | 7                             | 3 0 1896                            | 3                     | 1 52853                        | 10                    |   |                                                   |                      |
| < >                                                                                              | Rows: 2887 Columns                | : 34 <                   |            |                |                                  |                               |                                     |                       |                                | > .                   | ~ | Related: LOH Allele Specific Conv Number          |                      |
|                                                                                                  | -                                 |                          |            |                |                                  |                               |                                     |                       |                                |                       |   | Lorr Anere Operate Oupy Number                    |                      |

Figure 17. Viewing the results of Analyze Detected Segments

#### Visualizing shared regions of copy number variation

To get an overiew of the common abberations in the group of samples over the entire genome we can use View Detected Regions.

#### • Select View Detected Regions

The View Detected Regions dialog (Figure 7) allows you to select the spreadsheet with genomic regions and choose between histogram and copy number classification plots.

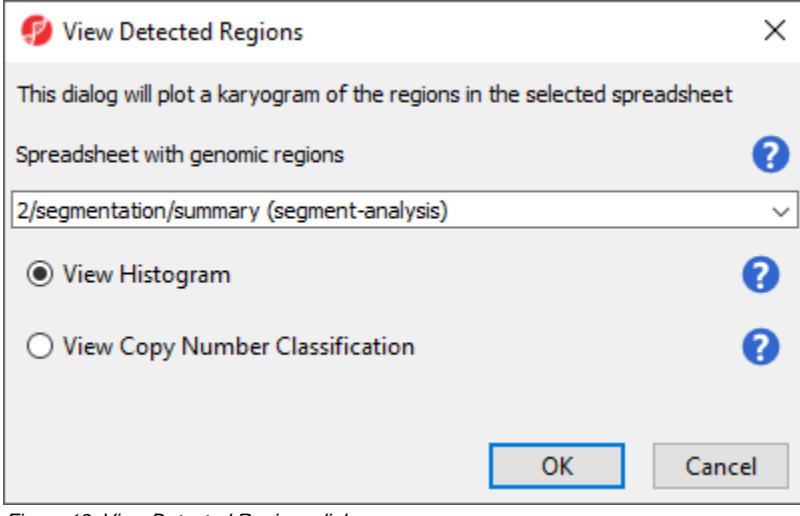

Figure 18. View Detected Regions dialog

- Select summary (segment-analysis) from the drop-down menu
- Select View Histogram
- Select OK

The plot will open in a new tab titled Karyogram View (Figure 8).

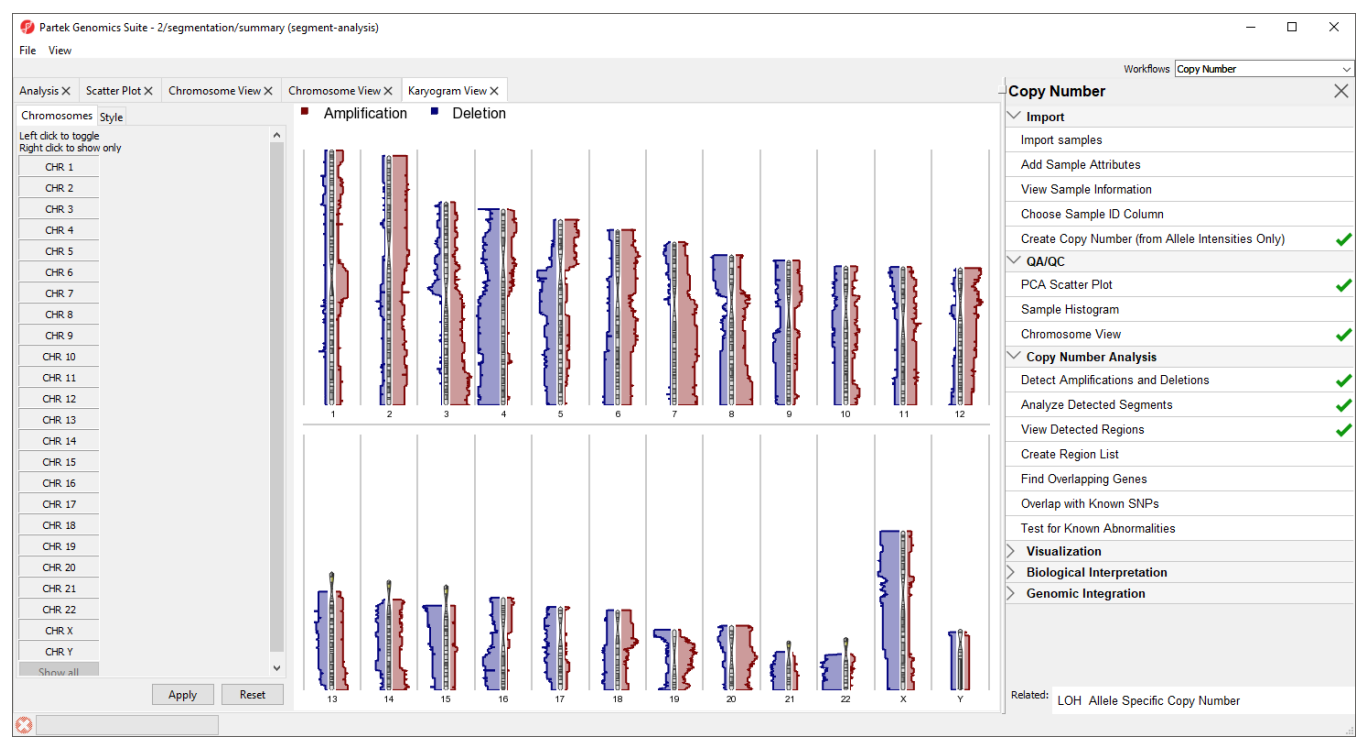

Figure 19. Viewing amplification and deletion histograms using Karyogram View

The *Karyogram View* shows each chromosome with red and blue histograms on either side corresponding to amplification and deletion, repsectively. The histogram height reflects the number of samples that share either amplification of deletion a that particular region. For example, the long arms of chromosomes 3 and 7 are amplified in the majority of samples and most samples share a deletion in the long arm of chromosome 4.

Mousing over the chromosome will give cytoband information, mousing over the histogram will give the number of shared regions at each position and the number of samples sharing the type of variation. Both the menu and display may be used to control which chromosomes are displayed; left-click in the menu to toggle a chromosome on/off and right click in the menu or graph to show only that chromosome.

Alternatively, we can use the Copy Number Classification plot to get a more sample-centric view.

- Select View Detected Regions
- Select View Copy Number Classification
- Select OK

The Copy Number Classification also utilizes Karyogram View to provides an overview of all the samples and the copy number of regions on each chromosome (Figure 9).

|                                                  |                      |                            |           |              |            |            |                |              |              |                 |            |               |            | Workflows Copy Number                             |          |
|--------------------------------------------------|----------------------|----------------------------|-----------|--------------|------------|------------|----------------|--------------|--------------|-----------------|------------|---------------|------------|---------------------------------------------------|----------|
| Analysis $\times$ Scatter Plot $\times$          | Chromosome View X Ch | nromosome V                | /iew × Ka | aryogram Vie | w× Kary    | ogram View | ×              |              |              |                 |            |               |            | Copy Number                                       | $\times$ |
| Chromosomes Style                                |                      | <ul> <li>Amplif</li> </ul> | fication  | Dele         | etion      | Uncha      | nged           |              |              |                 |            |               |            | ✓ Import                                          |          |
| Left click to toggle<br>Right click to show only | ^                    |                            |           |              |            |            |                |              |              |                 |            |               |            | Import samples                                    |          |
| CHR 1                                            |                      |                            |           |              |            |            |                |              |              |                 |            |               |            | Add Sample Attributes                             |          |
| CHR 2                                            |                      | _                          | _         | _            | _          | _          | _              | _            | _            | _               | _          | _             | _          | View Sample Information                           |          |
| CHR 3                                            |                      | ß                          | ŝ         | ŝ            | ŝ          | ŝ          | ŝ              | ŝ            | ŝ            | ŝ               | ŝ          | ŝ             | ŝ          | Choose Sample ID Column                           |          |
| CHR 4                                            |                      | 51                         | 51        | 51           | 511        | 51         | 51             | 511          | 51           | 517             | 511        | 51            | 51         | Create Copy Number (from Allele Intensities Only) | ~        |
| CHR 5                                            |                      | ' <u>'</u>                 | '         | ' <u>-</u>   | ' <u>'</u> | ' <u>'</u> | ' <u>'</u>     | ' <u>-</u> ' | ' <u>'</u>   | ' <u>-</u> '    | ' <u>'</u> | ' <u>'</u>    | ' <u>'</u> | V QA/QC                                           |          |
| CHR 6                                            |                      | I I I I I I I              |           |              |            |            | EO             |              | Ē            | Ē               |            |               |            | PCA Scatter Plot                                  | ~        |
| CHR 7                                            |                      |                            |           | Щ            | P          | P          | ЩЩ Ц           | P            | P            | Ē               | Ē          | P             | Ē          | Sample Histogram                                  |          |
| CHR 9                                            |                      |                            |           |              |            | et tan     |                |              |              |                 |            |               |            | Chromosome View                                   | ~        |
| CHR 10                                           |                      |                            | 19.0      |              | Y H        |            |                |              | <b>AN 11</b> | A <b>3 5 10</b> |            |               |            | Copy Number Analysis                              |          |
| CHR 11                                           |                      |                            |           | VIL.         |            |            | <b>VII</b> H   | V II         | <b>Will</b>  |                 | ŧ.         |               | 96 SC      | Detect Amplifications and Deletions               |          |
| CHR 12                                           |                      |                            |           | AF F         | - 1        |            |                | A H 1        | A A          |                 | A it       | YF H          | AP IP      | Analyze Detected Segments                         |          |
| CHR 13                                           |                      |                            |           |              |            |            |                |              |              |                 |            | Ar li         |            | View Detected Regions                             |          |
| CHR 14                                           |                      |                            |           | i b          |            |            |                | 11           |              |                 |            |               |            | Create Region List                                | · ·      |
| CHR 15                                           |                      | 1                          | 2         | 3            | 4          | 5          | 6              | 7            | 8            | 9               | 10         | 11            | 12         | Find Overlanning Genes                            |          |
| CHR 16                                           |                      |                            |           |              |            |            | 1              |              |              |                 |            |               |            | Overlap with Known SNPs                           |          |
| CHR 17                                           |                      |                            |           |              |            |            |                |              |              |                 |            |               |            | Test for Known Abasensities                       |          |
| CHR 19                                           |                      |                            |           |              |            |            |                |              |              |                 |            |               |            | Viewelization                                     |          |
| CHR 20                                           |                      |                            |           |              |            |            |                |              |              |                 |            |               |            | Biological Interpretation                         |          |
| CHR 21                                           |                      |                            |           |              |            |            |                |              |              |                 |            |               |            | Genomic Integration                               |          |
| CHR 22                                           |                      | 1                          | 7         |              |            |            |                |              |              |                 |            |               |            |                                                   |          |
| CHR X                                            |                      | <u> </u>                   | A H       | Á II DT      |            | 0,310      | 8 <b>III I</b> |              |              |                 |            | <b>A</b> II 1 |            |                                                   |          |
| CHR Y                                            |                      |                            |           |              | A          | AL L       | - H -          | Ø Grade      | ₹.           | 8               | 9          |               | 8          |                                                   |          |
| Show all                                         | Ý                    |                            |           |              |            |            |                | ACL          | ATH          |                 |            |               |            |                                                   |          |

Figure 20. Viewing the Copy Number Classification plot

Each sample is drawn as a separate column next to the chromosome. Amplified regions are depicted in red, deleted regions in blue, and regions with no copy number change in white. Sample names are given accross the top of each column. For greater detail, try viewing fewer chromosomes.

« Creating Copy Number from Allele Intensities Creating a list of regions »

# Additional Assistance

If you need additional assistance, please visit our support page to submit a help ticket or find phone numbers for regional support.

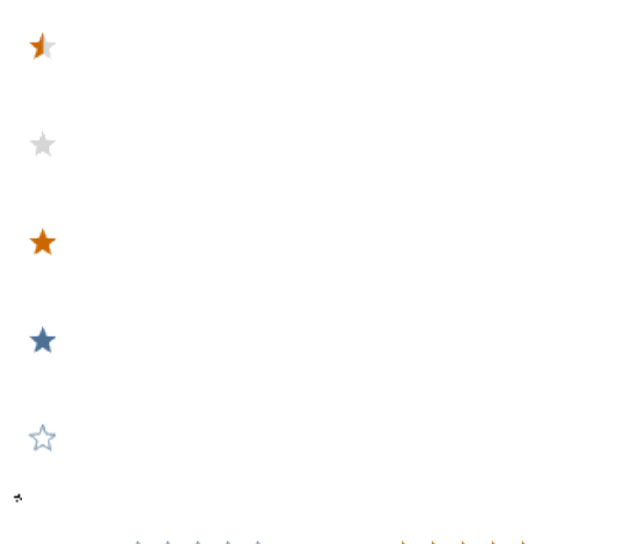

Your Rating: ☆☆☆☆☆ Results: ★★★★ 34 rates